# Wskazówki dotyczące wypełniania formularzy

## wersja 4.2

Formularz Wniosku / Korekty Wniosku – Załącznik nr 2 do Instrukcji Rozliczeń Ujemnego Salda

Formularz składa się z dwóch głównych części: danych ewidencyjnych oraz kalkulatora danych.

### 1. Dane ewidencyjne należy wypełnić nastepujaco:

Komórki oznaczone kolorem białym należy uzupełnić poprzez wpisanie odpowiedniej wartości lub treści (z listy rozwijanej).\_

| 1a Wniosek*           | Wniosek <sup>*</sup> o pokrycie ujemnego salda wraz ze sprawozdaniem miesięcznym<br>(*Wniosek lub Korekta Wniosku wybór z listy rozwijanej w oknie po lewej stronie) |  |                            |                         |       |          |
|-----------------------|----------------------------------------------------------------------------------------------------|--|----------------------------|-------------------------|-------|----------|
|                       | na podstawie ustawy z dnia 20 lutego 2015 r. o odnawialnych źródłach energii                                                                                         |  |                            |                         |       | 1        |
|                       | <b>W</b> ///                                                                                                    |  |                            |                         |       |          |
| 1b (generowany auto   | nr dokumentu<br>(generowany automatycznie po wypełnieniu białych pól formularza)                                                                                     |  | (DD                        | MM<br>data sporządzenia | RRRR) | 2        |
|                       |                                                                                                    |  |                            | NIP Wytwórcy            |       | <u> </u> |
| nazwa Wytwórcy        | -                                                                                                    |  |                            | nr instalacji           |       | 4        |
| 3                     | 3 okres rozliczeniowy<br>(MM, RRRR)                                                                                                    |  |                            |                         |       | 5        |
| Wnioskowana kwot      | Wnioskowana kwota na pokrycie ujemnego salda w złotych                                                                                                    |  |                            |                         |       |          |
| nr rachunku bankowego |                                                                                                    |  |                            |                         |       | 7        |
| imię                  | imię i nazwisko                                                                                                    |  | podpisy osób upoważnionych |                         |       |          |
|                       |                                                                                                    |  |                            |                         |       | 6        |

#### Objaśnienia dotyczące wypełniania danych ewidencyjnych:

| 1  | Data sporządzenia Wniosku, dzień, miesiąc oraz rok (wybór z listy rozwijanej)                                                                                                    |
|----|----------------------------------------------------------------------------------------------------|
| 1a | Należy wybrać z listy rozwijanej rodzaj dokumentu: Wniosek lub Korekta Wniosku                                                                                                    |
| 1b | Numer dokumentu jest generowany automatycznie, w którego skład wchodzą: rodzaj<br>dokumentu ("W" oznacza Wniosek lub "K " oznacza Korekta Wniosku) / nr instalacji / miesiąc                                                                                                    |
|    | rozliczeniowy / rok rozliczeniowy                                                                                                    |
| 2  | NIP Wytwórcy                                                                                                    |
| 3  | Pełna nazwa Wytwórcy                                                                                                    |
| 4  | Numer Instalacji nadany w systemie Internetowej Platformy Aukcyjnej (IPA), jest to unikatowy numer<br>Instalacji (po uzupełnieniu automatycznie wygeneruje się jako składowa numeru dokumentu)                                                                                                    |
| 5  | Okres rozliczeniowy - należy wybrać z listy rozwijanej numer miesiąca i rok za który jest sporządzane dane sprawozdanie (po uzupełnieniu automatycznie wygeneruje się jako składowa numeru dokumentu)                                                                                                    |
| 6  | W przypadku Wniosku:<br>- składanego w formie elektronicznej należy wpisać imiona i nazwiska osób podpisujących dokument<br>kwalifikowanym podpisem elektronicznym, zgodnie ustawą o usługach zaufania oraz identyfikacji<br>elektronicznej oraz zgodnie z umocowaniem wskazanym w Karcie Informacyjnej Wytwórcy i Instalacji.<br>- składanego w formie papierowej należy wpisać imiona i nazwiska osób podpisujących wydrukowany<br>Wniosek, zgodnie z umocowaniem wskazanym w Karcie Informacyjnej Wytwórcy i Instalacji |
| 7  | Wnioskowana kwota jest automatycznie zaczytywana z części kalkulatora danych (sprawozdania).<br>Komórka z możliwością edycji w przypadku wnioskowania o kwotę niższą niż obliczona.<br>Komórka nie może pozostać pusta!                                                                                                    |

## Kalkulator danych należy wypełnić następująco:

Część arkusza stanowiąca "Sprawozdanie" o którym mowa w art. 93 ust. 2 pkt 3 ustawy z dnia 20 lutego 2015 roku o odnawialnych źródłach energii (Dz. U. z 2023 r. poz. 1436 ze zm.) służy do wprowadzania danych ilościowych oraz cen w celu obliczenia ujemnego salda za dany okres we Wniosku składanym do Zarządcy Rozliczeń S.A. Arkusz zawiera formuły pozwalające na automatyczne wypełnienie części pól po wprowadzeniu podstawowych danych.

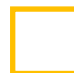

Komórki oznaczone kolorem białym należy uzupełnić poprzez wpisanie odpowiedniej wartości, po ich uzupełnieniu zostaną automatycznie wypełnione pola w kolorze szarym.

| Cena<br>jednostkowa **<br>[zł/MWh] | Różnica, o której<br>mowa w art. 93 ust. 2<br>pkt 3<br>5 <sup>[z4]</sup> | Wartość salda z<br>poprzednich Okresów<br>do rozliczenia w<br>bieżącym Okresie [zł] | Wartość salda do<br>rozliczenia w<br>nastepnym Okresie<br>1                                     | Wartość ujemnego<br>salda do wypłaty<br>[zł]              | Wypełniając pola dotyczące ilości<br>energii sprzedanej [4], <b>należy</b><br><b>zachować ich formatowanie</b> .<br>Formularz prezentuje wartości do |
|------------------------------------|--------------------------------------------------------------------------|-------------------------------------------------------------------------------------|-------------------------------------------------------------------------------------------------|-----------------------------------------------------------|----------------------------------------------------------------------------------------------------|
|                                    | 0,00                                                                     |                                                                                     | 0,00                                                                                            | 0,00                                                      | trzech miejsc po przecinku,                                                                                                    |
| Dzień okresu<br>rozliczeniowego    | Cena, o której mowa<br>w art. 93 ust. 2 pkt 1<br>[zł/MWh]                | Dzienna cena<br>TGeBase albo<br>TGEgas, o której<br>mowa w art. 93 ust. 2           | Ilość sprzedanej energii<br>lub biometanu, o której<br>mowa w art. 93 ust. 2<br>pkt 1<br>p-tWb1 | Wartość energii<br>sprzedanej w danym<br>miesiącu<br>[zł] | niezależnie od wpisanych wartości.<br>Suma ilości energii sprzedanej jest<br>zaokrąglana do trzech miejsc po<br>przecinku.                           |
| 1                                  |                                                                          | pkt 2 [20Mwn]                                                                       | [KWI]                                                                                           | 0.00                                                      | Dla okresu rozliczeniowego                                                                                                    |
| 2                                  |                                                                          |                                                                                     |                                                                                                 | 0.00                                                      | krotszego niz 31 dni nalezy                                                                                                    |
| 3                                  | 2                                                                        | 3                                                                                   | 4                                                                                               | 0,00                                                      | wypełnić dane w dniach                                                                                                    |
| 4                                  |                                                                          |                                                                                     |                                                                                                 | 0,00                                                      | odpowiadających długości okresu                                                                                                    |
| 5                                  |                                                                          |                                                                                     |                                                                                                 | 0,00                                                      | rozliczeniowego.                                                                                                    |
| 6                                  |                                                                          |                                                                                     |                                                                                                 | 0,00                                                      |                                                                                                    |
| •••                                |                                                                          |                                                                                     |                                                                                                 | Wypełniając Korektę Wniosku                               |                                                                                                    |
| 27                                 |                                                                          |                                                                                     |                                                                                                 | 0,00                                                      | danago okresu rozliczeniowego wg                                                                                                    |
| 28                                 |                                                                          |                                                                                     |                                                                                                 | 0,00                                                      | stanu po korekcie (nie pależy                                                                                                    |
| 29                                 |                                                                          |                                                                                     |                                                                                                 | 0,00                                                      | wykazywać różnicy w stosunku do                                                                                                    |
| 30                                 |                                                                          |                                                                                     |                                                                                                 | 0,00                                                      | poprzednio złożonego Wniosku za                                                                                                    |
| 31                                 |                                                                          |                                                                                     |                                                                                                 | 0,00                                                      | ten sam okres)                                                                                                    |
| razem za cały okres rozliczeniowy  |                                                                          | 0,000                                                                               | 0,00                                                                                            |                                                           |                                                                                                    |

#### Objaśnienia dotyczące wypełniania kalkulatora danych:

| 1 | Należy wpisać saldo z Wniosku za poprzedni okres znajdujące się w kolumnie "Wartość salda do rozliczenia w następnym Okresie"                                                                                                    |
|---|----------------------------------------------------------------------------------------------------|
| 2 | Należy wpisać ceny sprzedaży energii elektrycznej lub biometanu w złotych z dokładnością do 1 grosza<br>za 1MWh (ceny dzienne), zgodne z zapisem w art. 93 ust. 2 pkt 1;<br>Cenę tę należy podawać jako średnią ważoną wolumenem wszystkich transakcji w danej dobie. |
| 3 | Należy wpisać dzienne ceny zgodnie z danymi TGE indeks TGeBase lub TGEgas.                                                                                                    |
| 4 | Ilość energii lub biometanu_w kWh z dokładnością do 3 miejsc po przecinku, sprzedanej przez Wytwórcę w danym dniu okresu rozliczeniowego                                                                                                    |
| 5 | Należy wpisać cenę za MWh w złotych z dokładnością do 1 grosza dla instalacji, która wygrała aukcję lub cenę z zaświadczenia, cenę skorygowaną po uwzględnieniu waloryzacji, o której mowa w art. 39 ust 5 lub 7, 39a ust 5 lub 7, 83q ust 4 i 6 ustawy OZE.          |